## 参考: My Kobold アプリ Wi-fi 接続の流れ

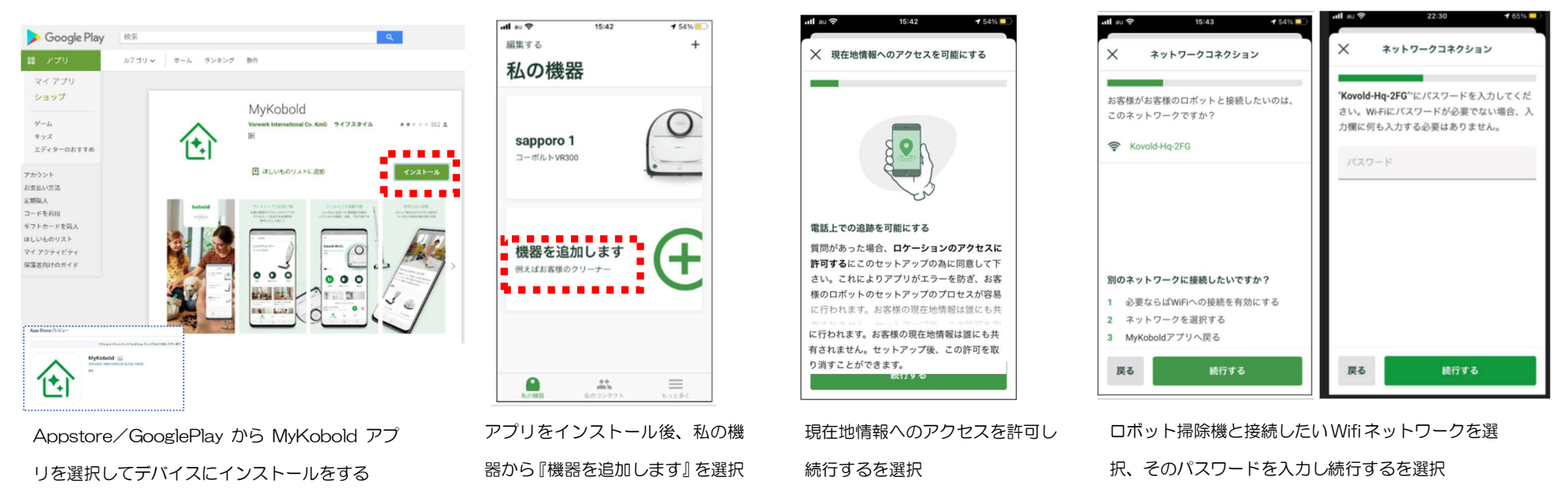

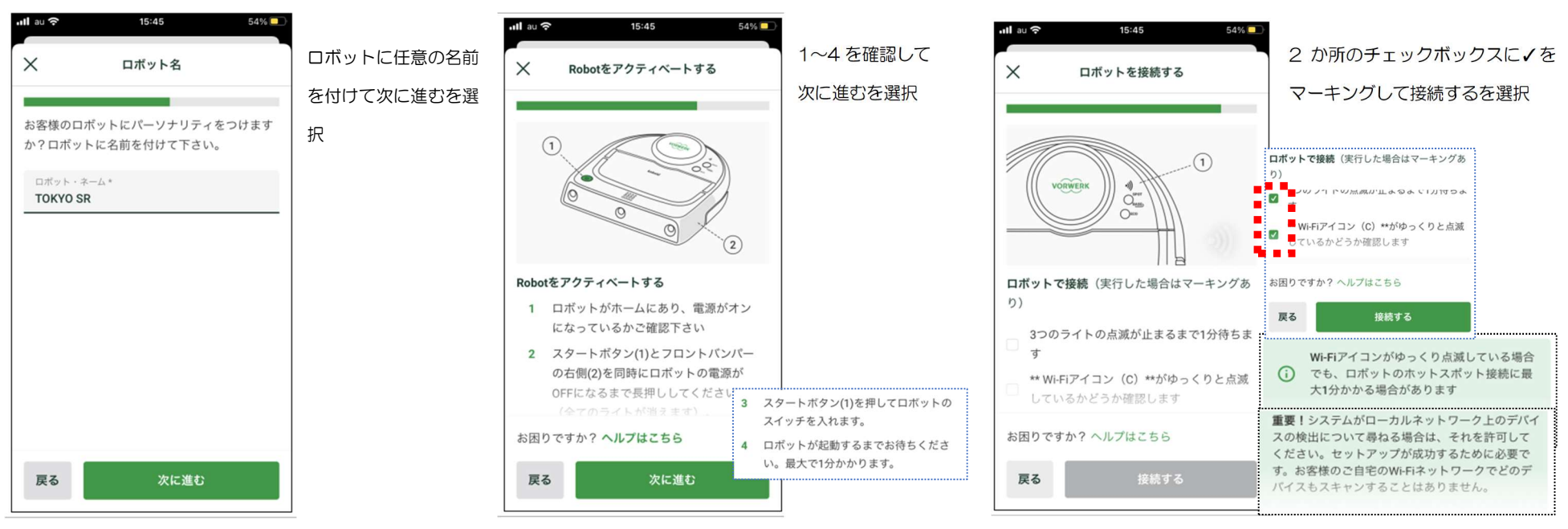

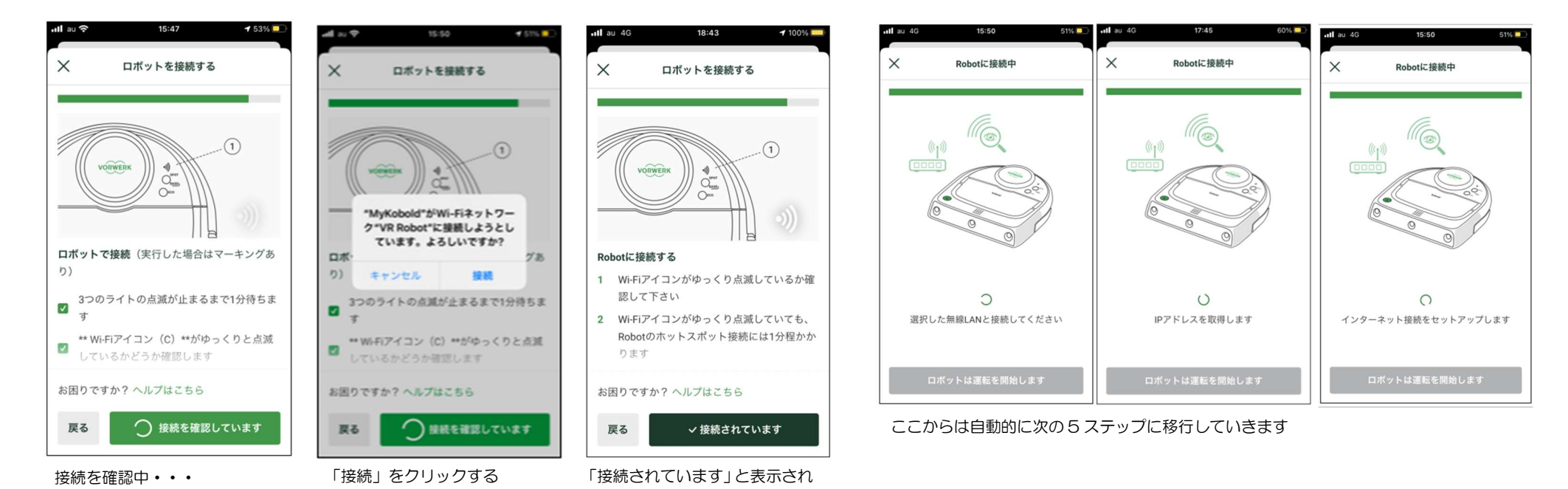

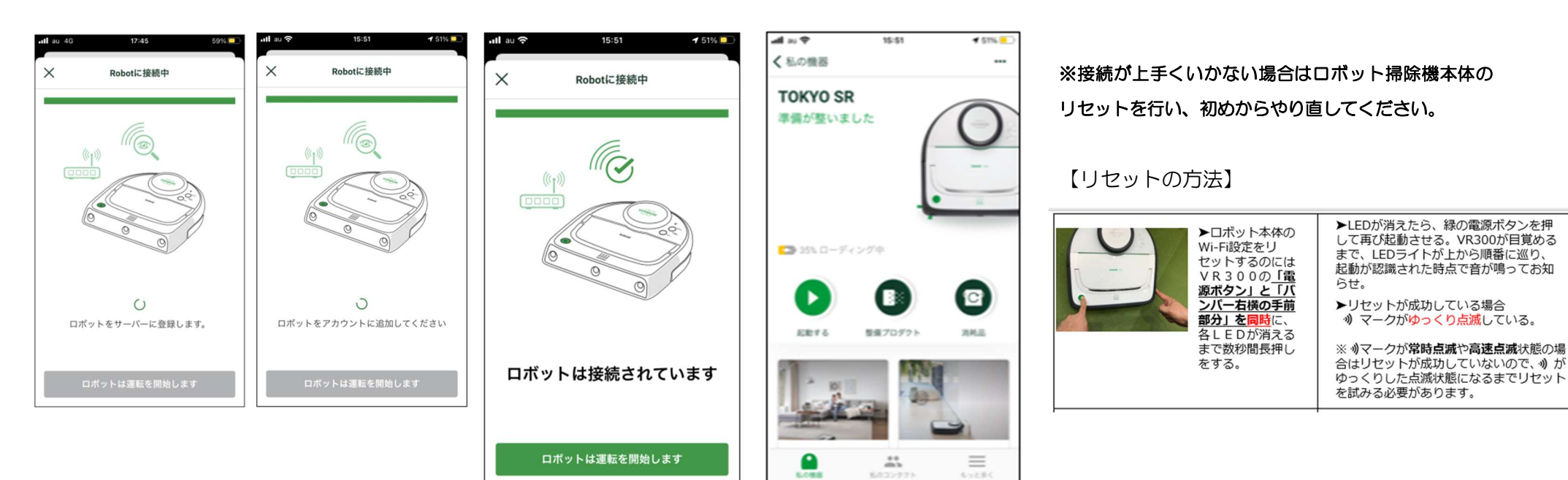

接続が完了

アプリ経由での使用準備が整いました